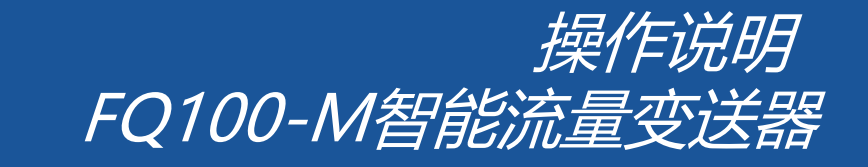

FTI SENSOR

V1.04

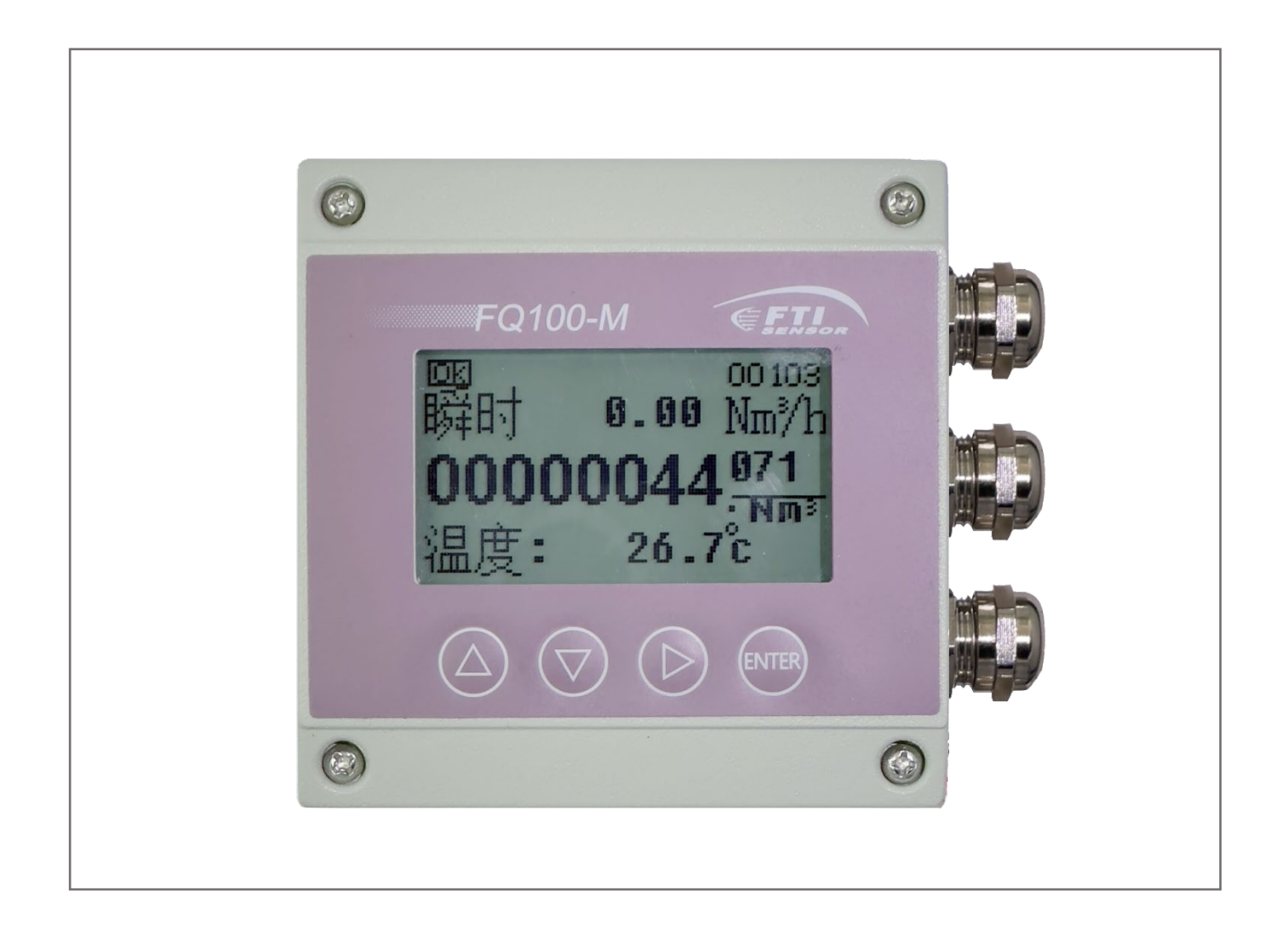

## FTI Technology, Inc.U.S.A.

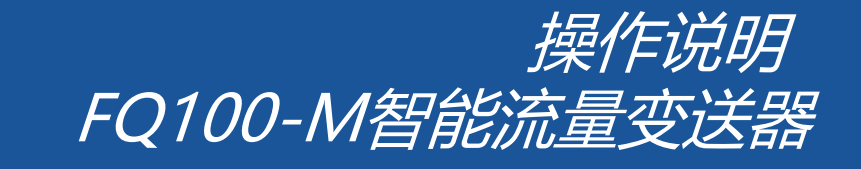

FTI SENSOR

V1.04

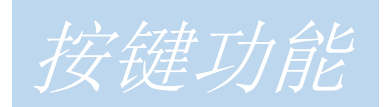

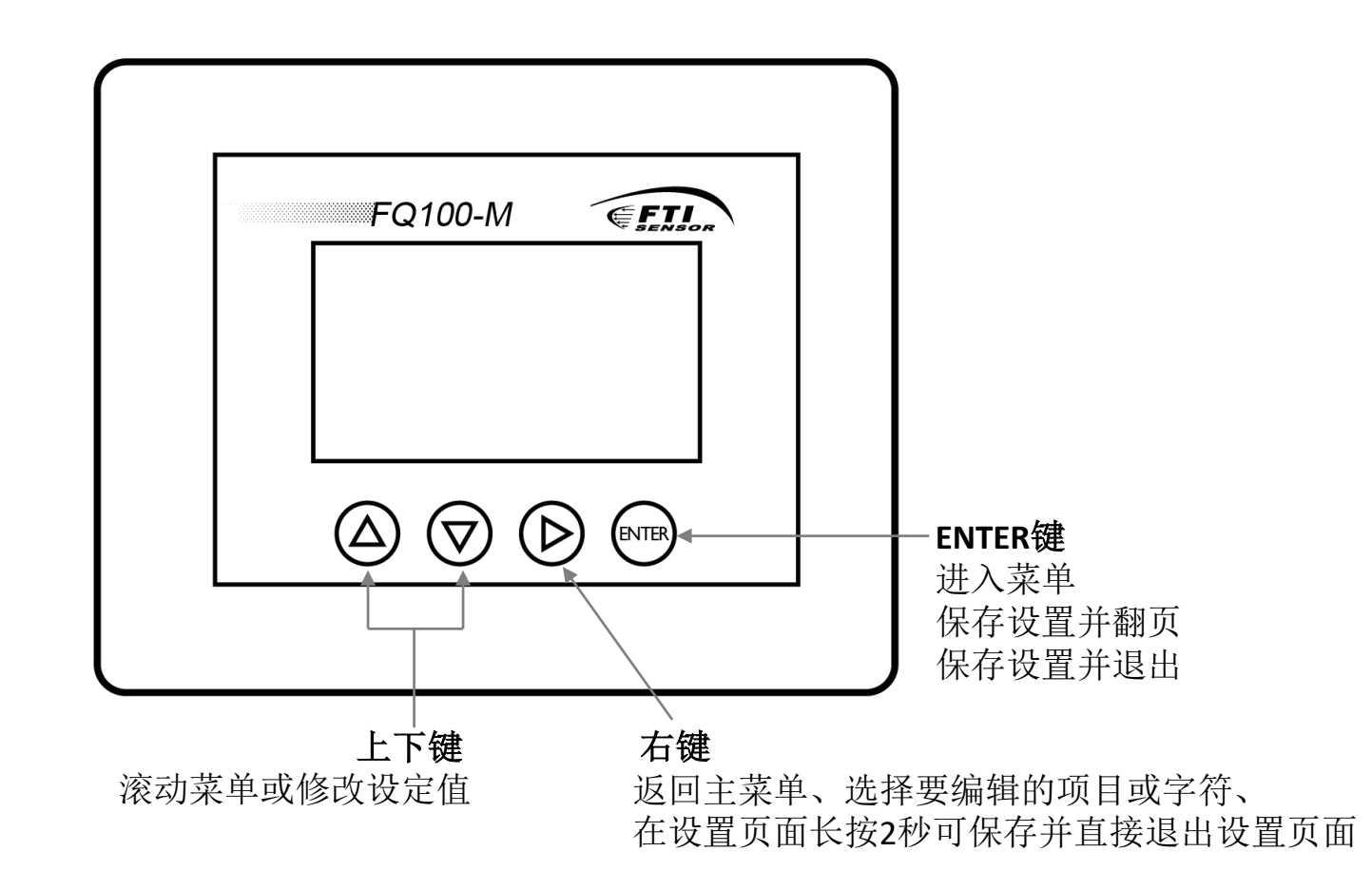

FTI Technology, Inc.U.S.A.

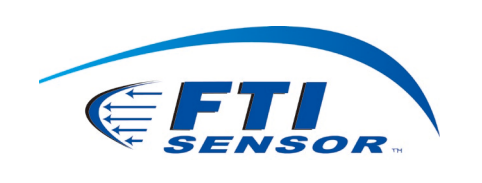

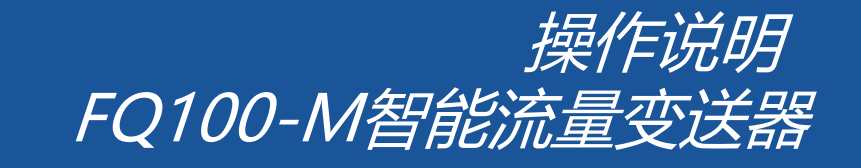

V1.04

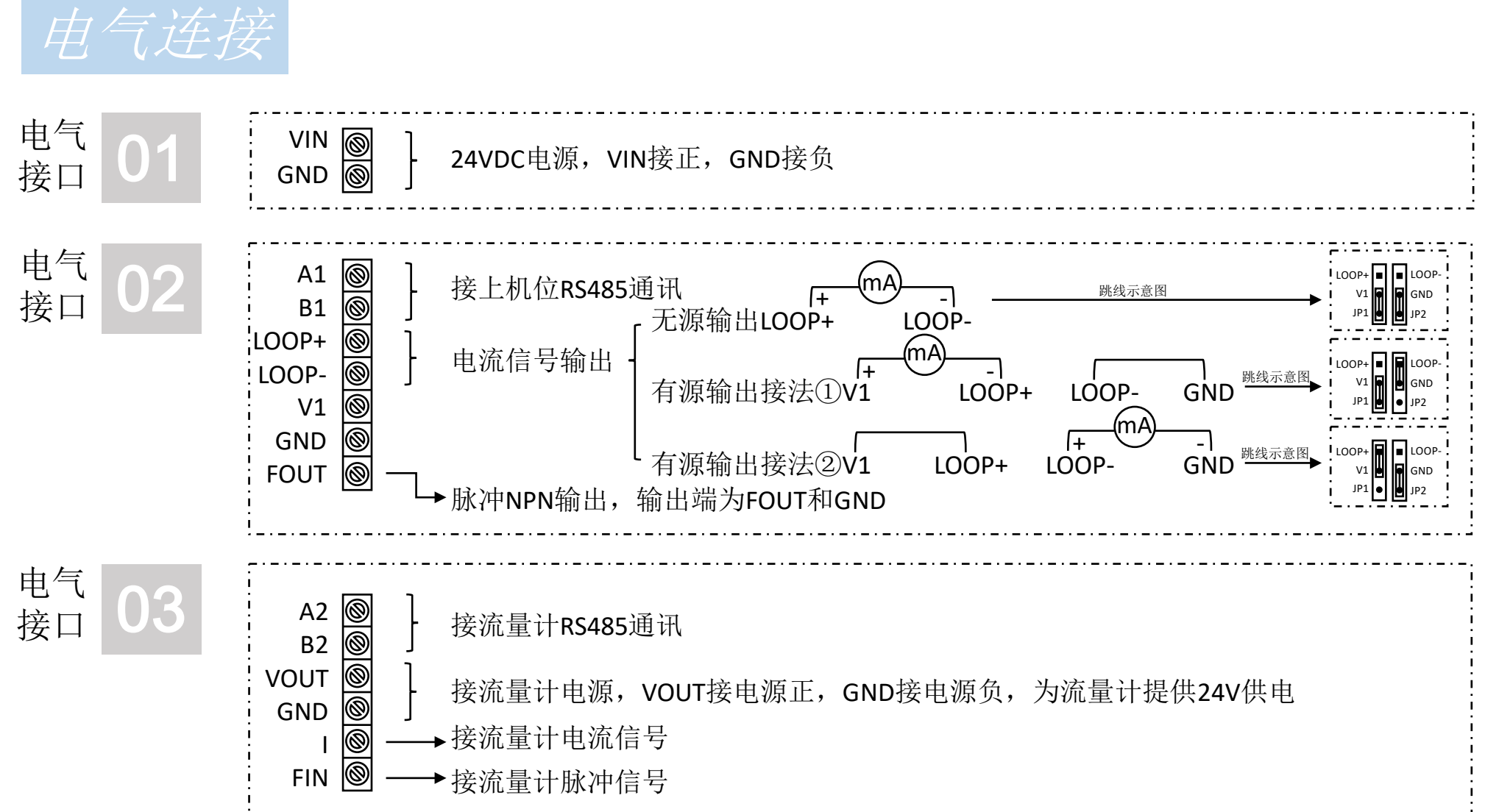

## FTI Technology, Inc. U.S.A.

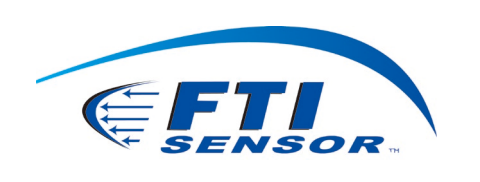

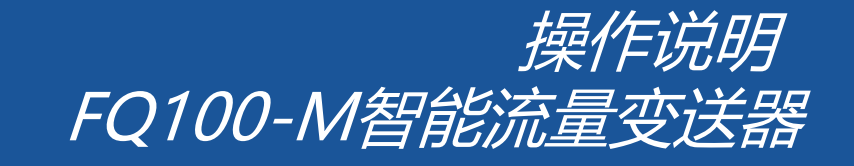

V1.04 记录查询 --主菜单--一、记录查询 1.按"ENTER"键进入【查询日记录】后,按"▶"键移动选项, 1. 查询日记录 一.记录查询 按"▲""▼"键改变查询日期,按"ENTER"键退出。 2. 查询月记录 二.通讯参数设置 3. 查询年记录 2、3.同上操作设置。 三. 输入通道设置 4. 查询定时记录 四. 输出通道设置 五.清零设置 记录查询 4.按"ENTER"键进入【查询定时记录】后可查询最近999999次 六. 校准设置 记录数据。 1. 查询日记录 七.显示设置 2. 查询月记录 3. 查询年记录 八.密码设置 4. 查询定时记录 力.日期和时间 二. 通讯参数设置 十. 自检和版本 此功能无需操作设置。 十一.语言

FTI Technology, Inc. U.S.A.

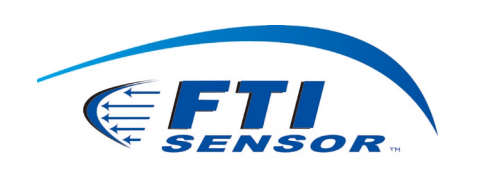

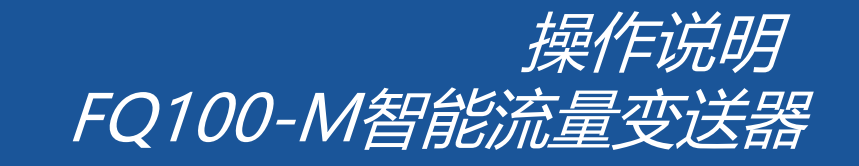

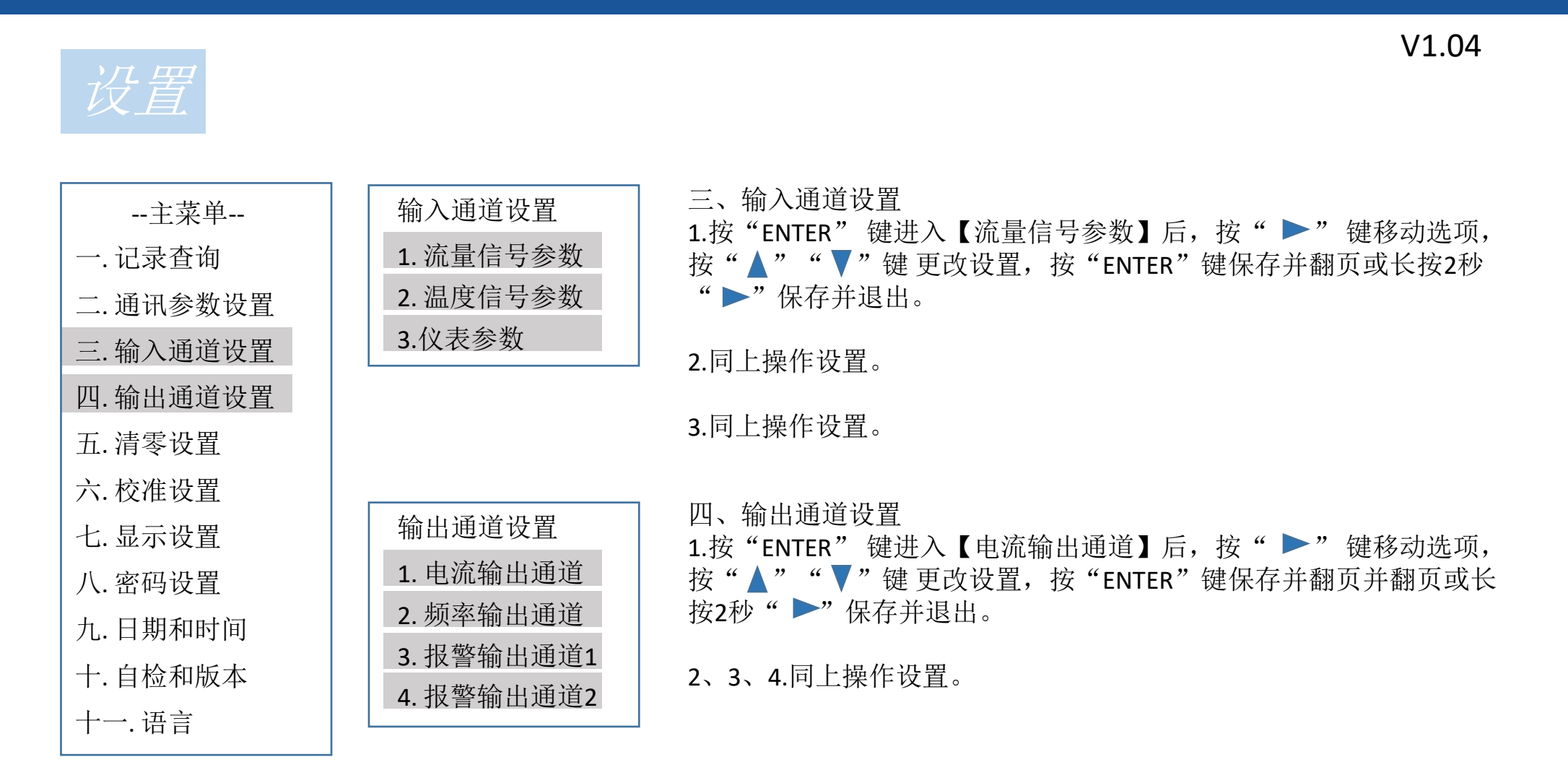

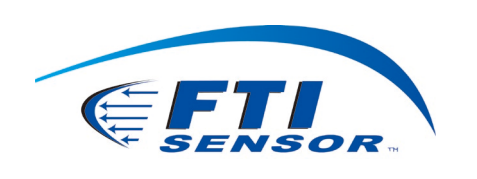

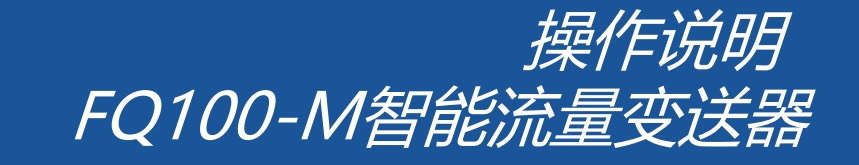

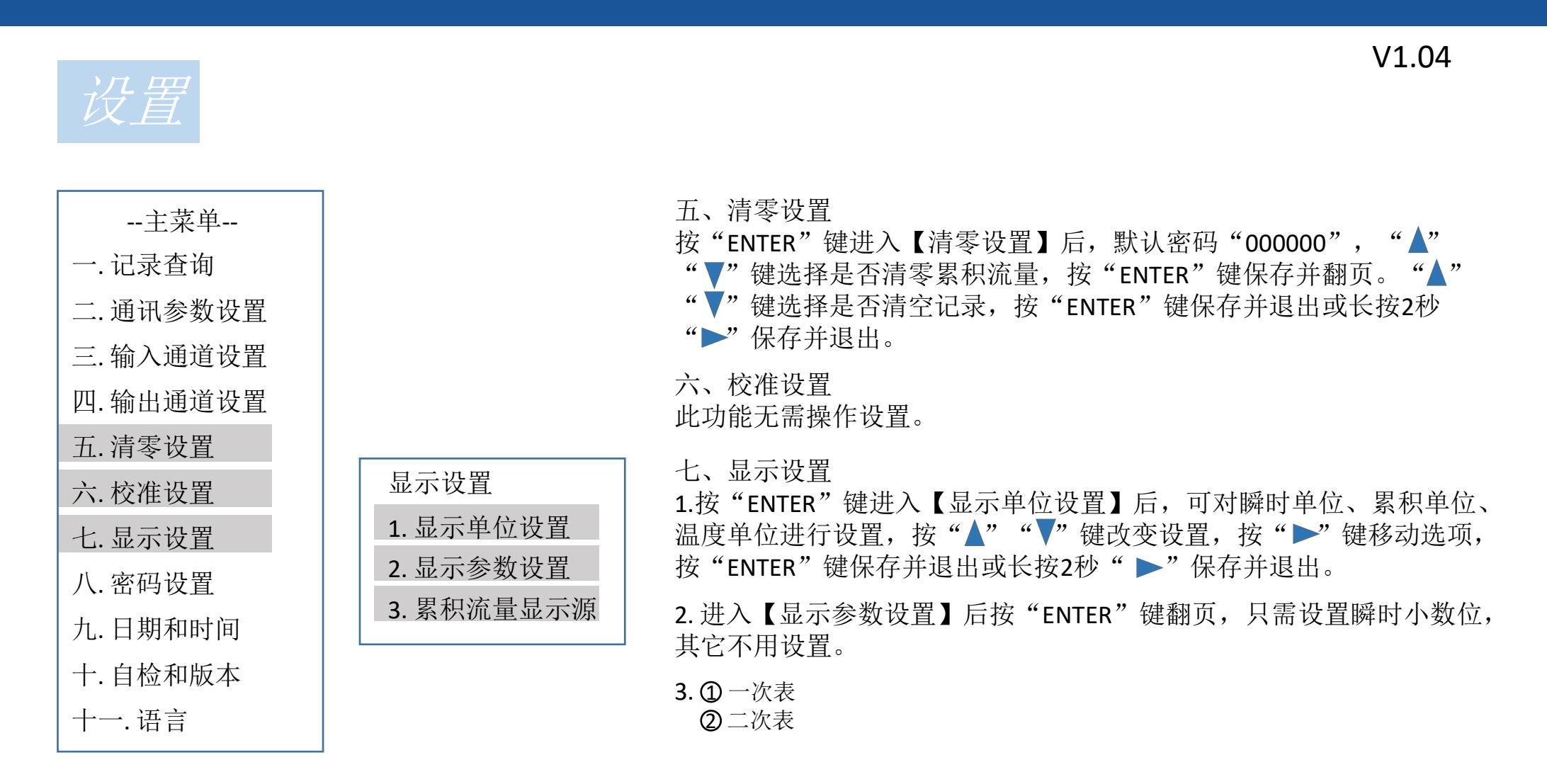

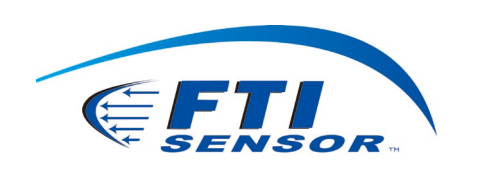

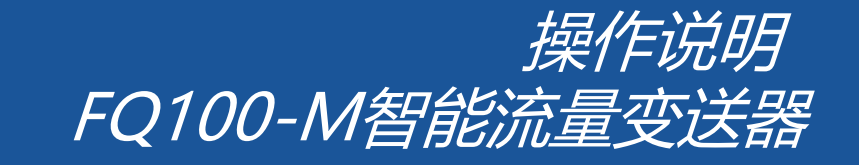

| 设置                                                                                                    |                                                                                   | V1.04                                                                                                    |
|----------------------------------------------------------------------------------------------------|-----------------------------------------------------------------------------------|----------------------------------------------------------------------------------------------------|
| 主菜单<br>一.记录查询<br>二.通讯参数设置<br>三.输入通道设置<br>四.输出通道设置<br>五.清零设置<br>五.清零设置<br>六.校准设置<br>七.显示设置<br>八.密码设置<br>九.日期和时间<br>十.自检和版本<br>十一.语言 | <ul> <li>密码设置</li> <li>1. 输入通道密码</li> <li>2. 清零设置密码</li> <li>3. 校准设置密码</li> </ul> | <ul> <li>八、密码设置</li> <li>1.按"ENTER"键进入【输入通道密码】后,默认密码"000000",可根据需求设置新密码。</li> <li>2、3.同上操作设置。</li> <li>九、日期和时间</li> <li>按"ENTER"键进入【日期和时间】后,可设置当前时间,按"▲"<br/>"▼"键改变设置,按"▶"键移动选项,按"ENTER"键保存并退出或长按2秒"▶"保存并退出。</li> <li>十.自检和版本<br/>此功能不用。</li> <li>十一.语言</li> <li>按"ENTER"键进入【语言】后可选择中文或英文,按"ENTER"键保存进。</li> </ul> |